## WORD EXERCISES

**Creating Tables** 

| Above  | Across | Almost  | Date    |
|--------|--------|---------|---------|
| Else   | Always | Animals | Any     |
|        |        |         |         |
| Around | Asked  | Baby    | Balloon |
| Before | Began  | Being   | Below×× |
|        |        |         |         |

- To create a table, click insert table and then click on table icon, highlight 4 squares over and down, gives 16 rows in table.
- Click into table and it shows up table tools, highlight the box's and decide where you want the type to start i.e. left, middle or right hand side
- Ctrl A = select all, Ctrl X = Cut, Ctrl V = Paste, however over the icon and it will tell you the shortcuts to use
- To add extra row click tab at the end of your row see 2 xx.
- To add an extra row between rows of text click the outside of the box

## Images

- To find image on google, do a search for a CAT. Type cat in, then click on images, then tools, then labelled for reuse (as this protects you from using something that is not labelled for use.)
- To crop the image use click on crop image, then crop some of the image, and click outside the picture to see what you have done.

Dots around pictures are called grab handles, get the one on the bottom left or right to do it proportionally, then move the picture.

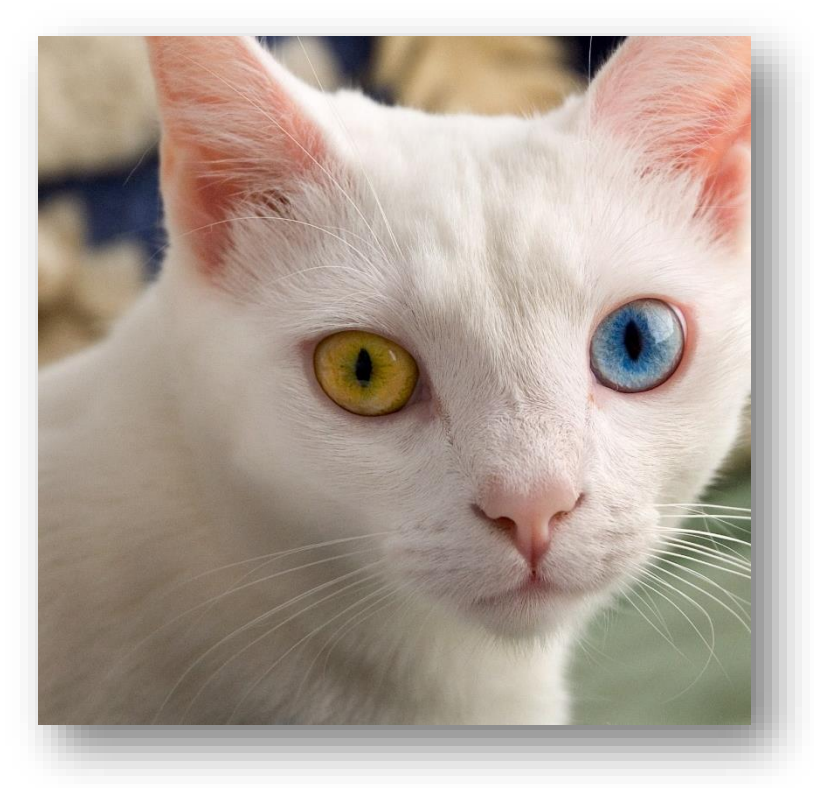

Click on the cat, the picture tools will come up and then click on wrap text and it will wrap it beside the picture, see above

- To ensure picture does not move around the page, right click on image, click wrap text and click "tight".
- To put a border around your picture, click on picture tools and then click on fourth picture.
- File, save as, click on documents, new folder, and save your word document in that folder. Look at crumb trail:

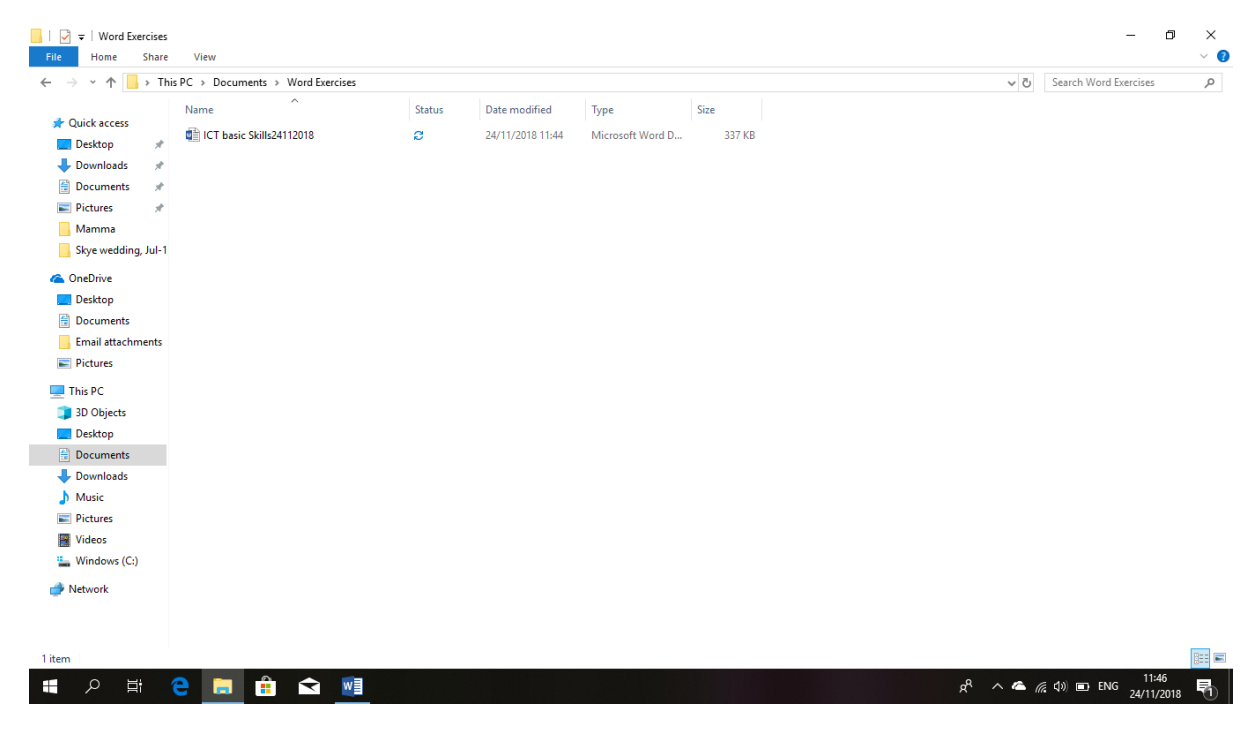

## Very useful website for creating AV Aids

Click on this file path in google to get to Adrian's list of websites, click on SEN teacher to view relevant information

Stpatsbns.eu/Sligo, very useful website

Stpatsbns.eu/SEN - this is where the presentation is, website available since 1999

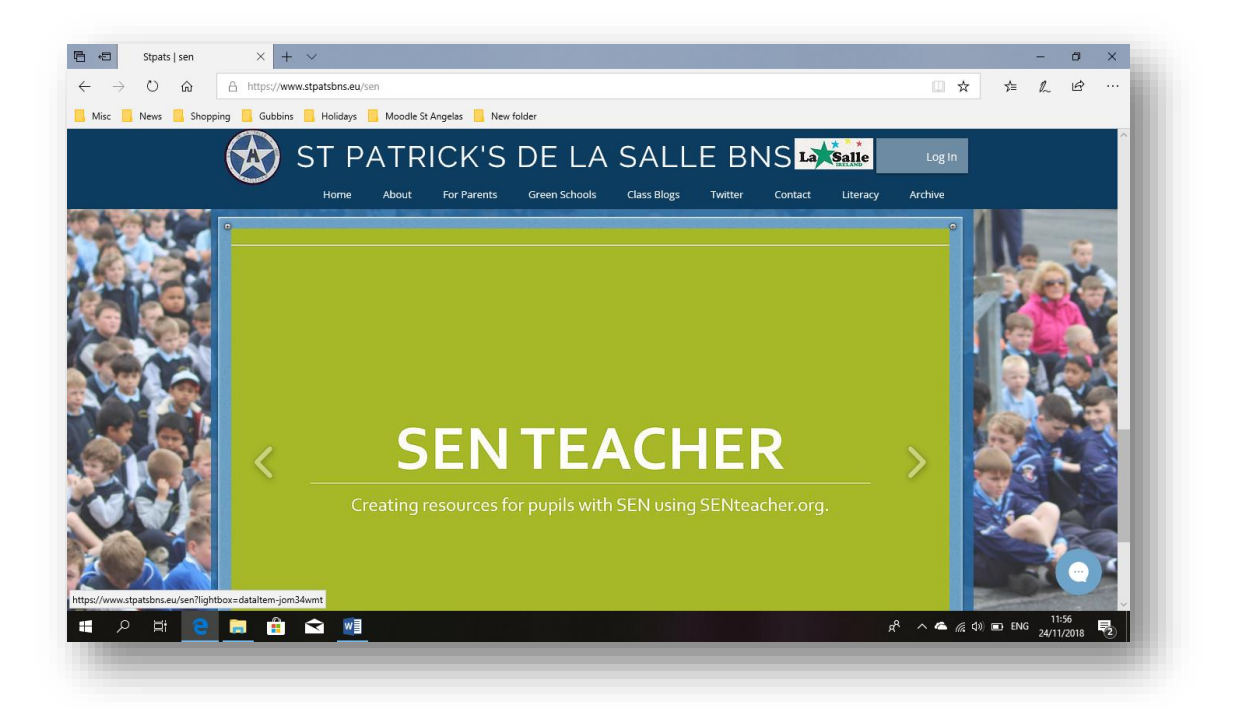

Tip: Sticky key - knows that it's a child perhaps with a shake in hand

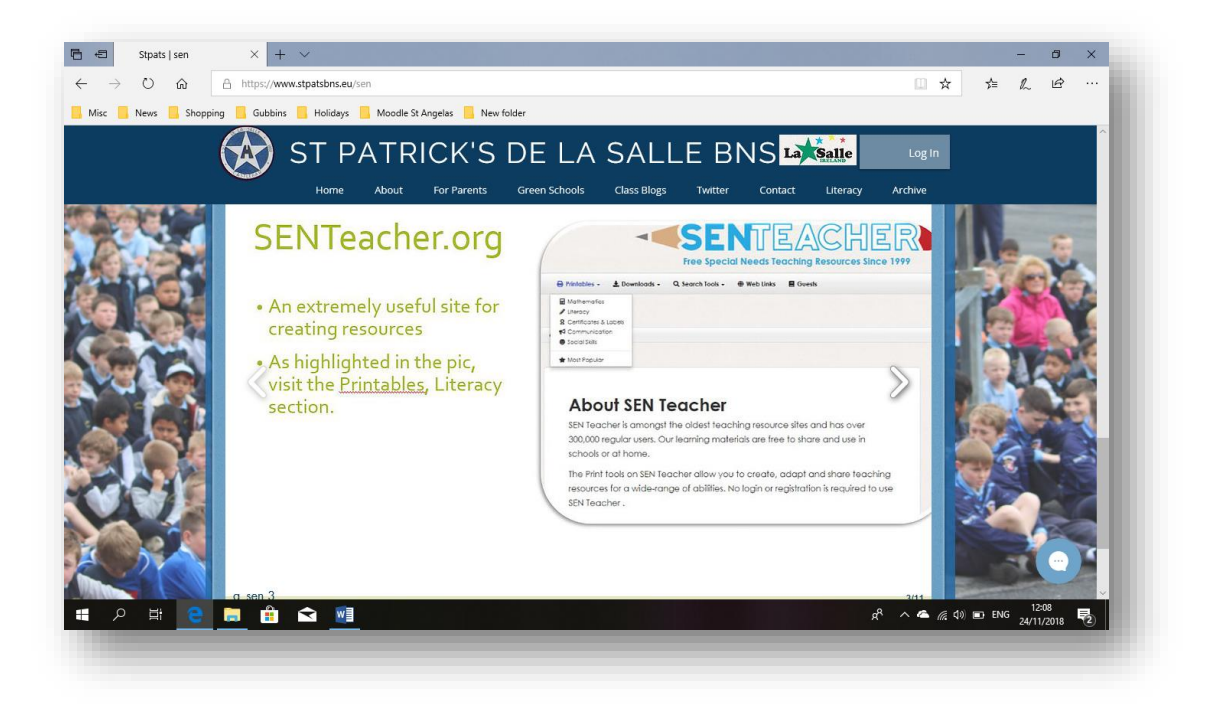

| O O O O O O O O O O O O O O O O O                                                                                                    |                 |                                                                                                    |                   |                                                   |                              |                                                                                                    |                                                    |                            |
|----------------------------------------------------------------------------------------------------|-----------------|----------------------------------------------------------------------------------------------------|-------------------|---------------------------------------------------|------------------------------|----------------------------------------------------------------------------------------------------|----------------------------------------------------|----------------------------|
|                                                                                                    | $\rightarrow$ O | 命 https://www.senteacher.org/                                                                                                    |                   |                                                   |                              |                                                                                                    | □ ☆ ♪                                              | = h 15                     |
|                                                                                                    | c 📙 News        | 📙 Shopping 🧧 Gubbins 📒 Holidays 📒                                                                                                    | Moodle St Angelas | New folder                                        |                              |                                                                                                    |                                                    |                            |
| Image: Construction of the sources   Printable - Construction of the source of the source of the                             | SEN Tea         | cher serves cookies. <u>Read Privacy N</u>                                                                                                    | <u>lotice</u>     |                                                   |                              |                                                                                                    | Accept                                             | Cookies                    |
| Printables Organization of the section of the section of the s |                 |                                                                                                    | CEI               |                                                   |                              |                                                                                                    |                                                    |                            |
| Printables Downloads Q Search Tools Web Links Guests Search Ster Q   Image: Search Ster Image: Search Ster                                                                                                    |                 |                                                                                                    | <b>JEI</b>        |                                                   | ناكالى                       |                                                                                                    |                                                    |                            |
| Printables & Downloads & Q. Search Tools & Web Links Causs   Printables & Downloads & Q. Search Tools & Web Links Causs Guests     Search Site Q     Image: Cause Cause Image: Cause Cause     Image: Cause Cause Image: Cause Cause     Image: Cause Cause Image: Cause Cause     Image: Cause Cause Image: Cause Cause     Image: Cause Cause Image: Cause Cause     Image: Cause Cause Image: Cause Cause     Image: Cause Cause Image: Cause Cause     Image: Cause Cause Image: Cause Cause     Image: Cause Cause Image: Cause Cause     Image: Cause Cause Image: Cause Cause     Image: Cause Cause Image: Cause Cause     Image: Cause Cause Image: Cause Cause     Image: Cause Cause Image: Cause Cause     Image: Cause Cause Cause Image: Cause Cause Cause     Image: Cause Cause Cause Image: Cause Cause Cause     Image: Cause Cause C                                                                                                    |                 | Fre                                                                                                    | e Special         | Needs Teaching Resou                              | irces Since                  | 1999                                                                                                    |                                                    |                            |
| Image: State of the state of the state of the         | 🖶 Pri           | ntables - 🛓 Downloads - Q                                                                                                    | Search Tools +    | 🏶 Web Links 🛛 🗏 Guests                            |                              |                                                                                                    | Search Site                                        | ٩                          |
| Image: Second Second                            |                 | e a constant                                                                                                    |                   |                                                   |                              |                                                                                                    |                                                    |                            |
|                                                                                                    |                 | 1000 B                                                                                                    | Kindergarten      | ∞ 3rd Grade     ≤ 6th Grade                       | X <sup>2</sup> Algebra 1 & 2 | Try 10 FREE                                                                                                    |                                                    |                            |
| Home Page      Sponsoned Searches      Online Learning With     Special Education Resources      Teacher Resources      Consider a constraint of the searcher      Consider a constraint of the searcher      Consider a constraint of the searcher      Constraint of the searcher      Constraint of the searcher        |                 | Math                                                                                                    | ± 2nd Grade       | % 4th Grade                                       | Σ Precalculus                | Practice now                                                                                                    |                                                    |                            |
| Home Page      Spocial Needs Online Study Sites Education for Teaching Online Learning With Special Education Resources      Teacher Resources      R                                                                                                    |                 | and the second second second                                                                                                    |                   |                                                   |                              |                                                                                                    |                                                    |                            |
| Special Needs       Online Study Sites       Education for Teaching         Online Learning With       Special Education Resources       Teacher Resources         If Share       If well       If the second second se                                                                                                    |                 |                                                                                                    |                   |                                                   |                              |                                                                                                    |                                                    |                            |
| Special Reeds     Online Study Sites     Education for reaching       Online Learning With     Special Education Resources     Teacher Resources                                                                                                    | 🐠 Home          | Page                                                                                                    |                   |                                                   |                              |                                                                                                    |                                                    |                            |
|                                                                                                    | SPONSO          | Page                                                                                                    |                   | Online Study City                                 |                              | Education for T                                                                                                    |                                                    | A                          |
|                                                                                                    | SPONSO          | Page<br>wred searches<br>Special Needs                                                                                                    |                   | Online Study Sites                                |                              | Education for Te                                                                                                    | eaching                                            |                            |
|                                                                                                    | SPONSO          | Page<br>RED SEARCHES<br>Special Needs<br>Online Learning With                                                                                                    |                   | Online Study Sites<br>Special Education Resources |                              | Education for Te                                                                                                    | eaching<br>urces                                   | ♪                          |
|                                                                                                    | SPONSO          | Page PRED SEARCHES Special Needs Online Learning With                                                                                                    |                   | Online Study Sites<br>Special Education Resources |                              | Education for Te<br>Teacher Reso                                                                                                    | eaching<br>urces                                   |                            |
| Owner Laureng With     Special Education Resources     Teacher Resources       Bitmain     9 root     0 root       D< E2                                                                                                    | SPONSO          | Page IRED SEARCHES Special Needs Online Learning With                                                                                                    |                   | Online Study Sites<br>Special Education Resources |                              | Education for Tea<br>Teacher Reso                                                                                                    | eaching<br>urces<br>are ¥Tweet @                   | Pin                        |
| Control Learning With Special Education Researces Feacher Researces                                                                                                    | P Home          | Page RED SEARCHES Special Needs Online Learning With                                                                                                    |                   | Online Study Sites<br>Special Education Resources |                              | Education for Te<br>Teacher Reso<br>share Share<br>share Share<br>share Share Share | eaching<br>urces<br>are ¥Tweet •                   | Pin<br>12:10<br>24/11/2018 |
| Critica Lowring Will Critica Lowring Will Special Education Resources Teacher Resources                                                                                                    | ◆ Home SPONSO C | Page RED SEARCHES Special Needs Online Learning With                                                                                                    |                   | Online Study Sites<br>Special Education Resources |                              | Education for Te<br>Teacher Reso<br>I sh<br>R <sup>A</sup>                                                                                                    | eaching<br>urces<br>are ¥Tweet •<br>~ & (2, 4) = 1 | Pin<br>12:10<br>24/11/2016 |
|                                                                                                    | P Home          | Page RED SEARCHES Special Needs Online Learning With                                                                                                    |                   | Online Study Sites<br>Special Education Resources |                              | Education for Te<br>Teacher Reso<br>state<br>R                                                                                                    | eaching<br>urces<br>are ¥Tweet @                   | Pin<br>24/11/2015          |
|                                                                                                    | P Home          | P Page<br>RED SEARCHES<br>Special Needs<br>Online Learning With<br>Column Learning With<br>Column |                   | Online Study Sites<br>Special Education Resources |                              | Education for Te<br>Teacher Reso<br>R <sup>A</sup>                                                                                                    | eaching<br>urces                                   | Pm<br>24/11/2016           |
|                                                                                                    | P H             | Page RED SEARCHES Special Needs Online Learning With                                                                                                    |                   | Online Study Sites<br>Special Education Resources |                              | Education for Te<br>Teacher Reso<br>R <sup>A</sup>                                                                                                    | eaching<br>urces                                   | Pin<br>22/11/2015          |

Go to printable, literacy and word lists, go to f titled words.....

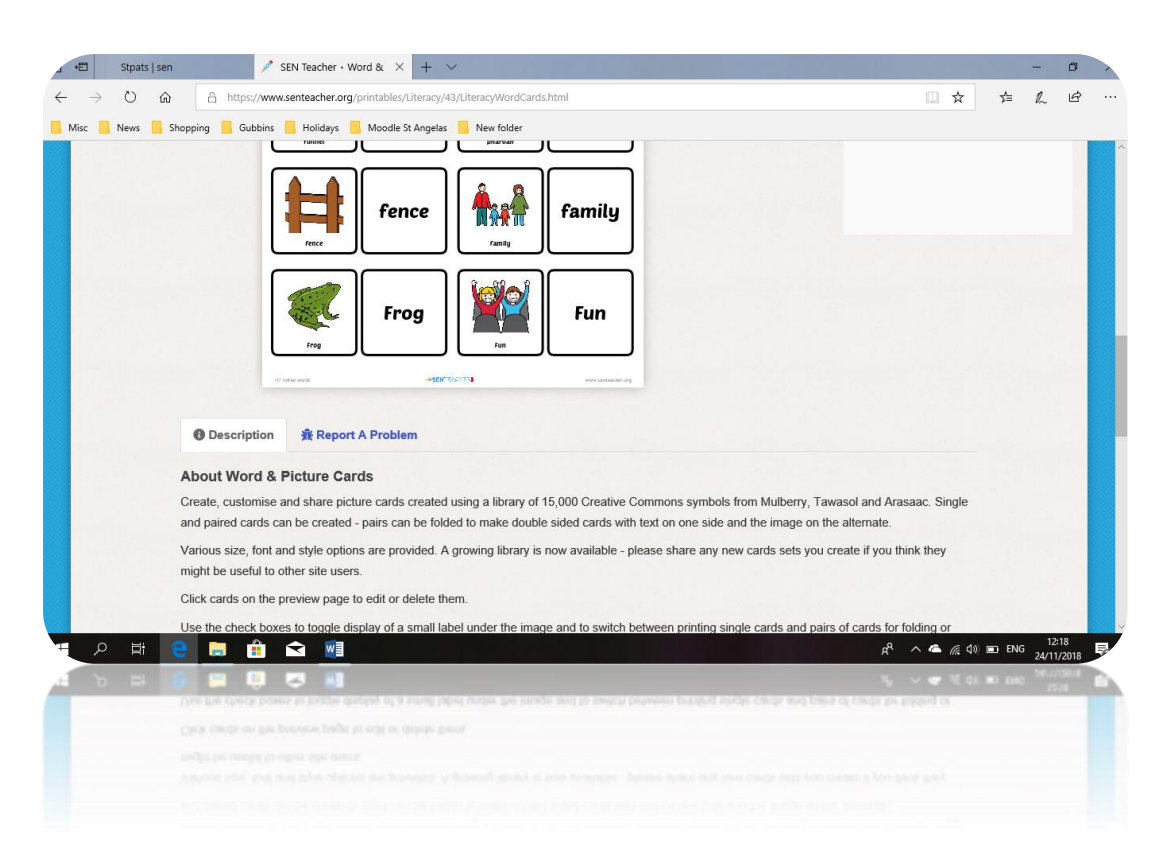

We added 2 cards, Frog and Fun see above....

You click add card, then type in label and then type in symbol to find the picture and then save, and it adds the cards.

Go to printable, literacy and word scrambler...go to word list, click on the "I" icon, go to AKE words, edit list...

| → ♡ @ A                                                                                                    | https://www.senteacher.org. | /printables/Literacy/31/AnagramGenerator.html     |                                   |                 |
|----------------------------------------------------------------------------------------------------|-----------------------------|---------------------------------------------------|-----------------------------------|-----------------|
| Misc 🦲 News 🧧 Shopping                                                                                                    | Gubbins 📙 Holidays          | Moodie St Angelas 🧧 New folder                    |                                   |                 |
| 🖶 Printables 🖉 🖓                                                                                                    | Preview Word                | List                                              |                                   |                 |
| SPONSORED SEARCHE                                                                                                    |                             |                                                   |                                   |                 |
| How to S                                                                                                    |                             | 🕐 Use This List 🛛 🖉 Edit This List 🖉 Choose Anoth | ner List 🛃 Up Vale 👎 Down Vote    | hing            |
|                                                                                                    | At                          | o Z Z to A Random Order Capitalise All Lowe       | r All Upper Americanize Anglicise |                 |
| _                                                                                                    |                             |                                                   |                                   |                 |
|                                                                                                    |                             | -ake                                              |                                   | V Tweet O Pin   |
|                                                                                                    |                             | 13 Words                                          |                                   |                 |
|                                                                                                    | 1. Jake                     | 6. fl                                             | 11. snake                         | ths Practice    |
|                                                                                                    | 2 bake                      | 7. lake                                           | 12. take                          | e. Infants      |
|                                                                                                    | 3. brake                    | 8. make                                           | 13. wake                          | irst class      |
|                                                                                                    | 4. cake                     | 9. rake                                           |                                   | econd class     |
| 1000                                                                                                    | 5. fake                     | 10. shake                                         |                                   | hird class      |
| A COLUMN TO A                                                                                                    |                             |                                                   |                                   | ourth class     |
|                                                                                                    |                             | ununun -nap                                       |                                   | < Sixth class   |
|                                                                                                    |                             | nhiings 🎞                                         |                                   | E First year    |
| and the second second se |                             |                                                   |                                   | ~ Current lugar |

Click on print preview, you can download it as a PDF also

Go to printable, literacy and word scrambler...go to word search list,

| 6 4            | Stpats   sen 🧳 SEN Teacher - Word So X + 🗸                                     |                      |        | -             | ٥            | × |
|----------------|--------------------------------------------------------------------------------|----------------------|--------|---------------|--------------|---|
| $\leftarrow$ - | > O 🟠 https://www.senteacher.org/printables/Literacy/31/Anagram/Generator.html | □ ☆                  | zţ≡    | h             | Ê            |   |
| - Misc         | 📙 News 📙 Shopping 📙 Gubbins 📙 Holidays 📕 Moodle St Angelas 📙 New folder        |                      |        |               |              |   |
|                | CO Back Print Page Download FDF                                                |                      |        |               |              | ^ |
|                | Word Scrambler                                                                 | 5                    | Ł      | _             |              |   |
|                | aket ⊃⊄                                                                        |                      |        |               |              |   |
|                | snkea 🔀                                                                        |                      |        |               |              |   |
|                |                                                                                | ^ <b>(%</b> (% (\$)) | ED ENG | 12<br>5 24/11 | :27<br>/2018 | 2 |

Go to printable, literacy and word search...create new word search, and add in words, then use this list...we added Christmas themed words..

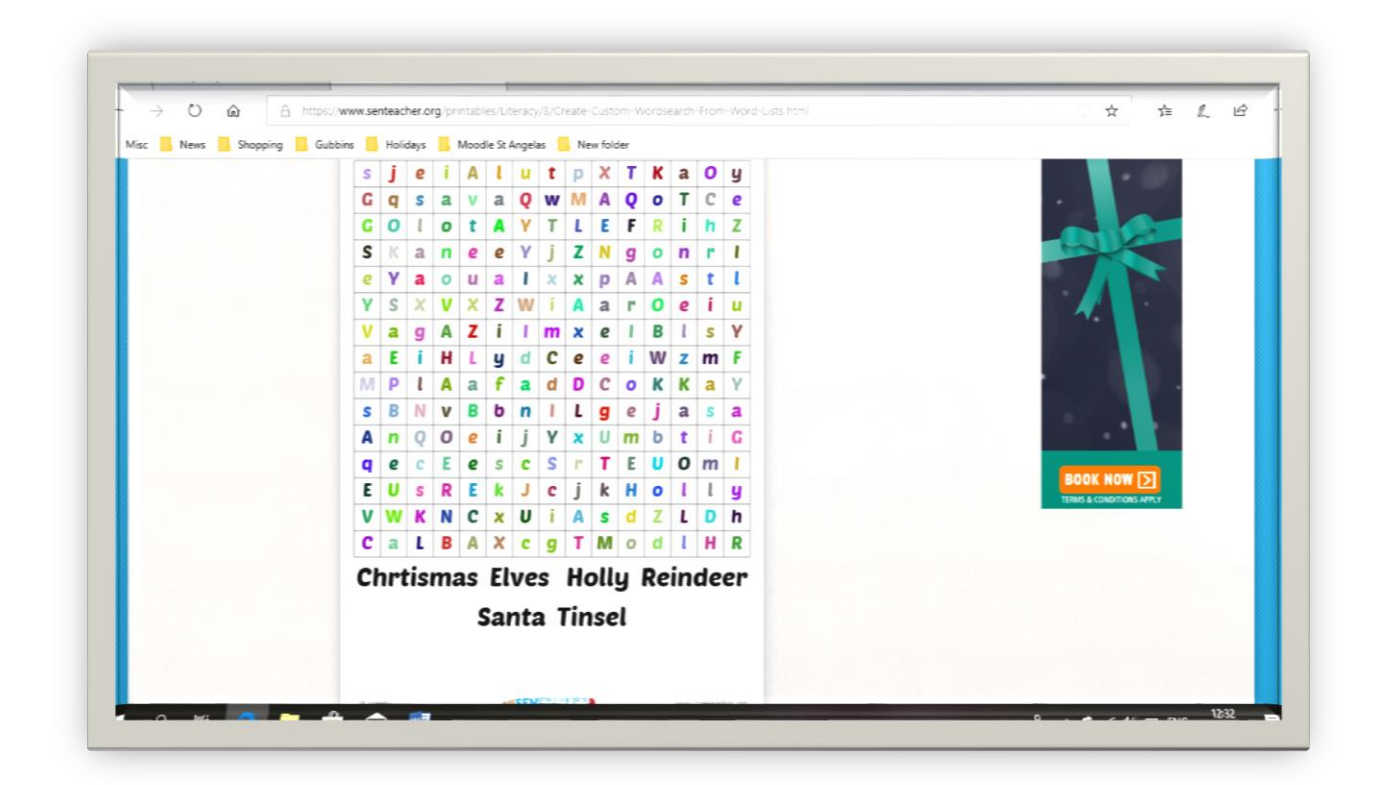

There are loads of other options under the literacy heading also, but look in the slideshow and it will assist you

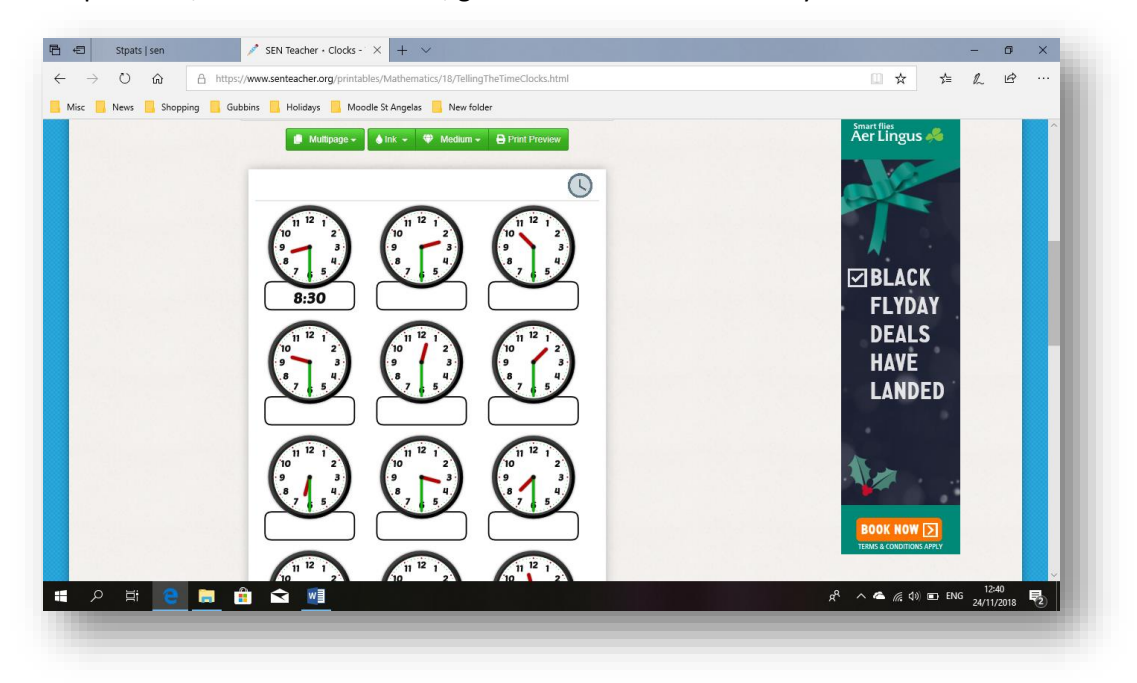

Go to printable, Mathematics...clock, good tool for children with Dyselxia

You can also use randomise, to change the settings on the clocks...or you can take away the dots, model etc... see icons **Show Model, Minute Graduations, Random Styles** 

| On Ti | Gubbins Holidays Moodle St A | Print Custom Digital Print      | Special Needs Educational Resources  |    |
|-------|------------------------------|---------------------------------|--------------------------------------|----|
|       | Help Clock S                 | ityle 🗠 Level 👻 🗙 Randomise     | 🖬 Share 🕑 Tweet 🚳 Pin                |    |
|       | Show Model Minu              | ute Graduations 🕑 Random Styles | webflow                              |    |
|       | Multipage - Ink              | Medium     Print Preview        | The power of cod<br>Without the code | e. |
|       |                              |                                 |                                      | •  |
|       | 10:15                        |                                 | C) Dor Black                         |    |
|       |                              |                                 |                                      | 1  |
|       | 9<br>8<br>7<br>6<br>5        | <b>8 4 8 7 6 5</b>              |                                      |    |

You can change the different levels also...see options.

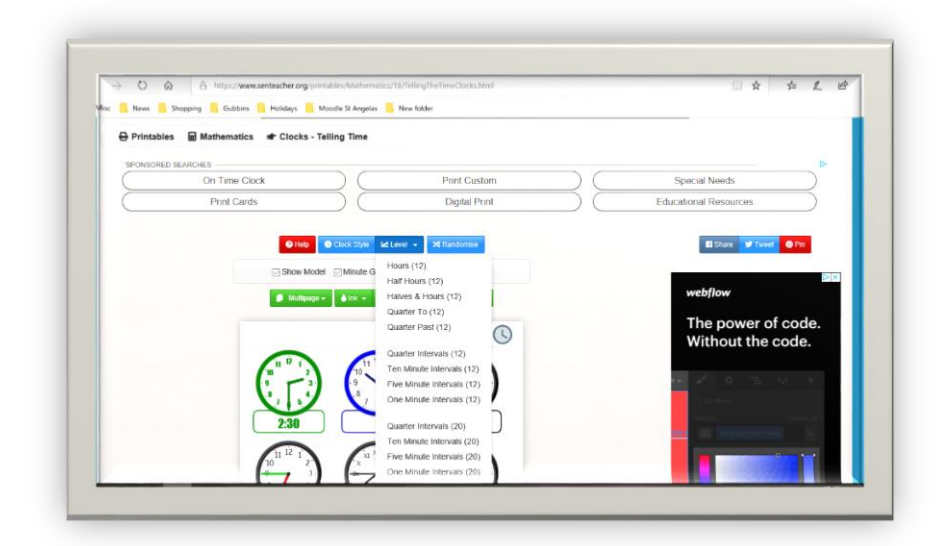

Go to coins...to help children learn how to understand money, randomise it, change levels etc...

| ( | Send Money ) (                                                                                                    | Work in Australia ) (          | Print from Printer                                                                                                    |
|---|----------------------------------------------------------------------------------------------------|--------------------------------|----------------------------------------------------------------------------------------------------|
|   | Print Cards (                                                                                                    | Education for Teaching (       | Printable Will                                                                                                    |
|   | Image: Construction     Image: Construction     Image: Construction       Image: Construction     Image: Construction     Image: Construction       Image: Construction     Image: Construction     Image: Construction | Level • 24 Randomize C Riodcae | COULOUSE<br>From<br>COULOUSE<br>From<br>COULOUSE<br>From<br>COULOUSE<br>From<br>COULOUSE<br>From<br>COULOUSE<br>From<br>COULOUSE |
|   |                                                                                                    |                                |                                                                                                    |

You can add in all the other coins and redraw where the coins are also...each time you make changes you can do print preview, to see how it looks, download and print.

Other useful website but not associated with special needs, useful educational resource

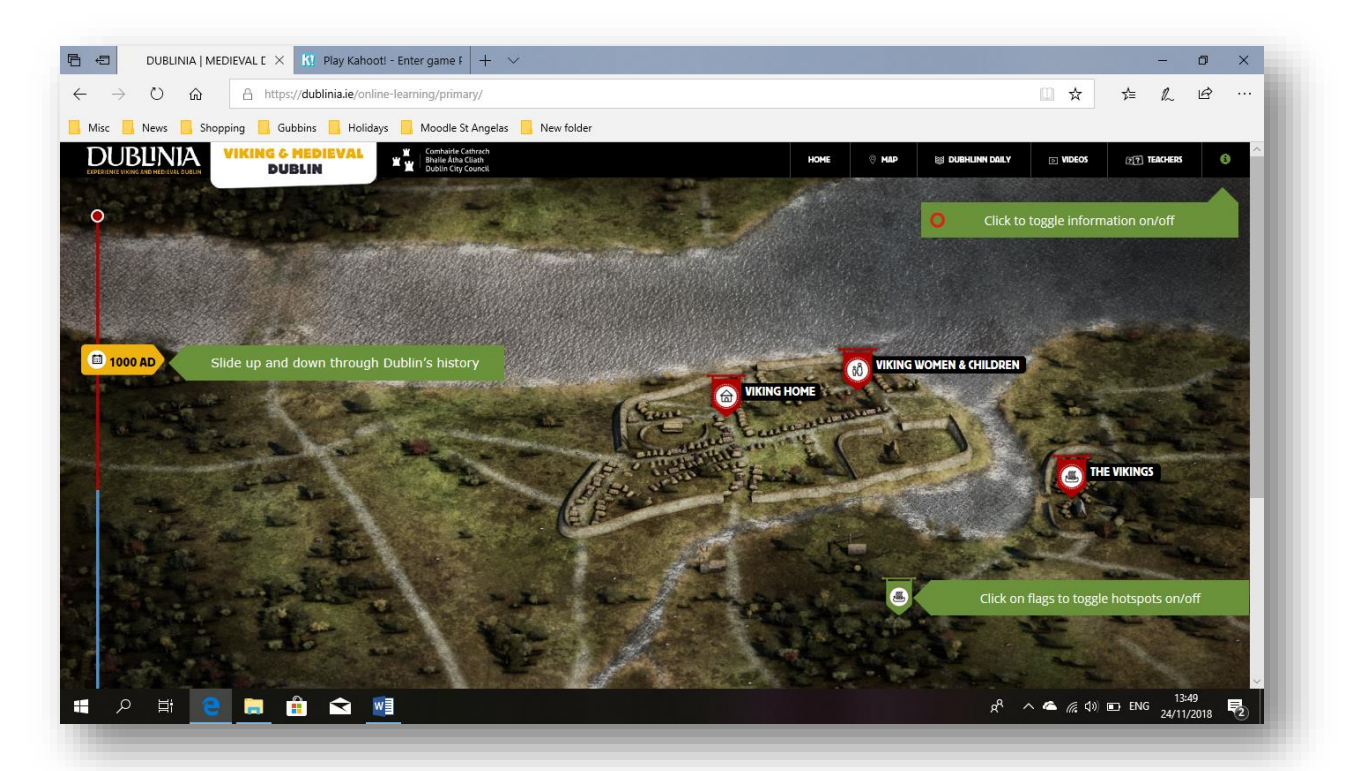

https://dublinia.ie/online-learning/primary/

## Websites to help with 3<sup>rd</sup> assignment

https://connectability.ca/visuals-engine/

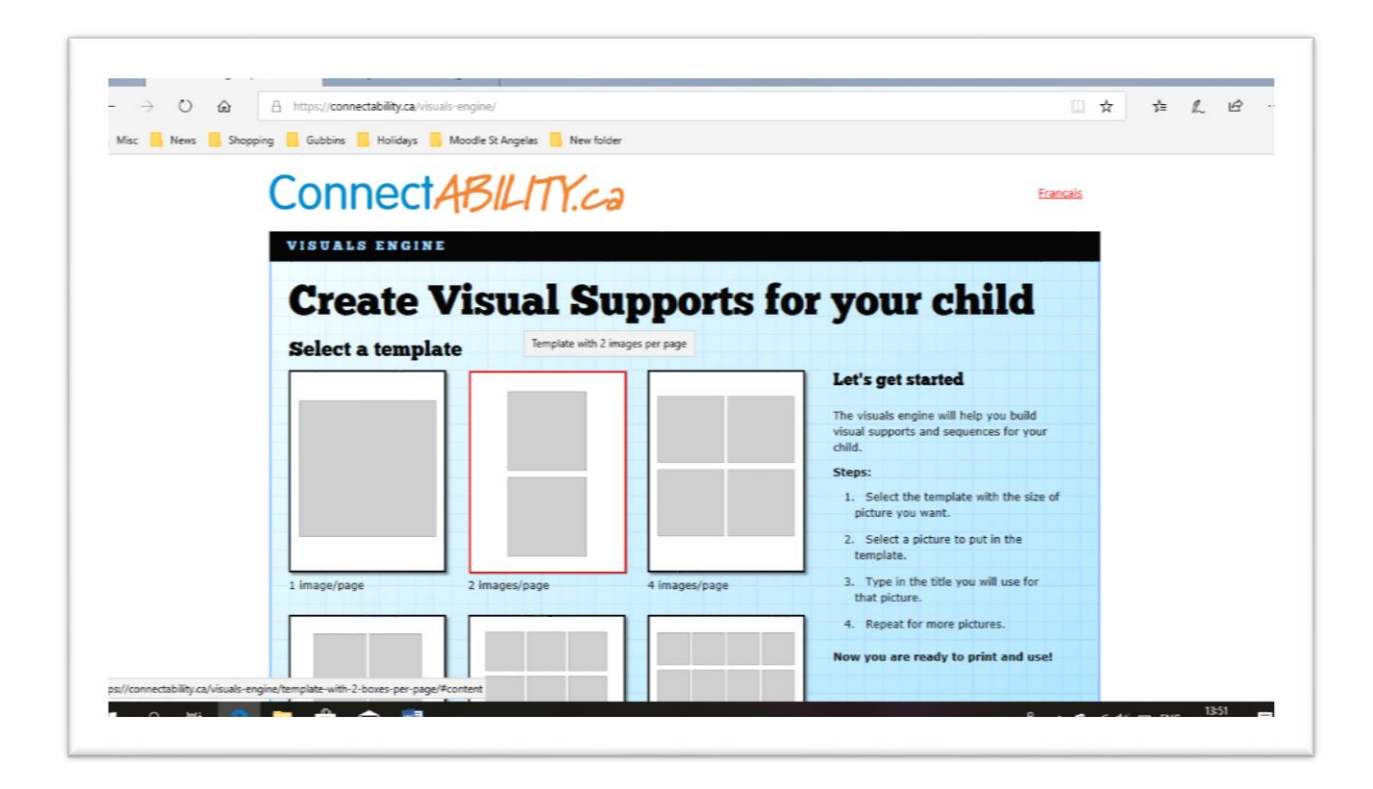

Select a template to use, different styles, the best visual support is a personalised one, the child loves looking at their routine.

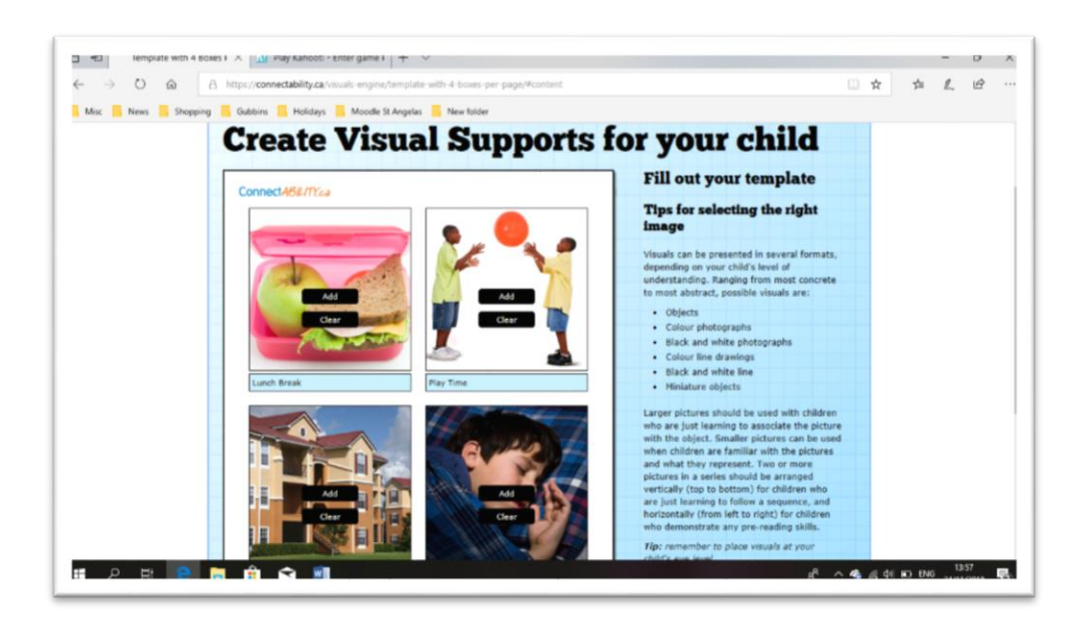

Click on the + and it takes you to a new tab, type in name of the clipart you would like to find, e.g. breakfast clipart to find other images, select images and put in Folder titled SEN, and name the clip are accordingly e.g. Find others then

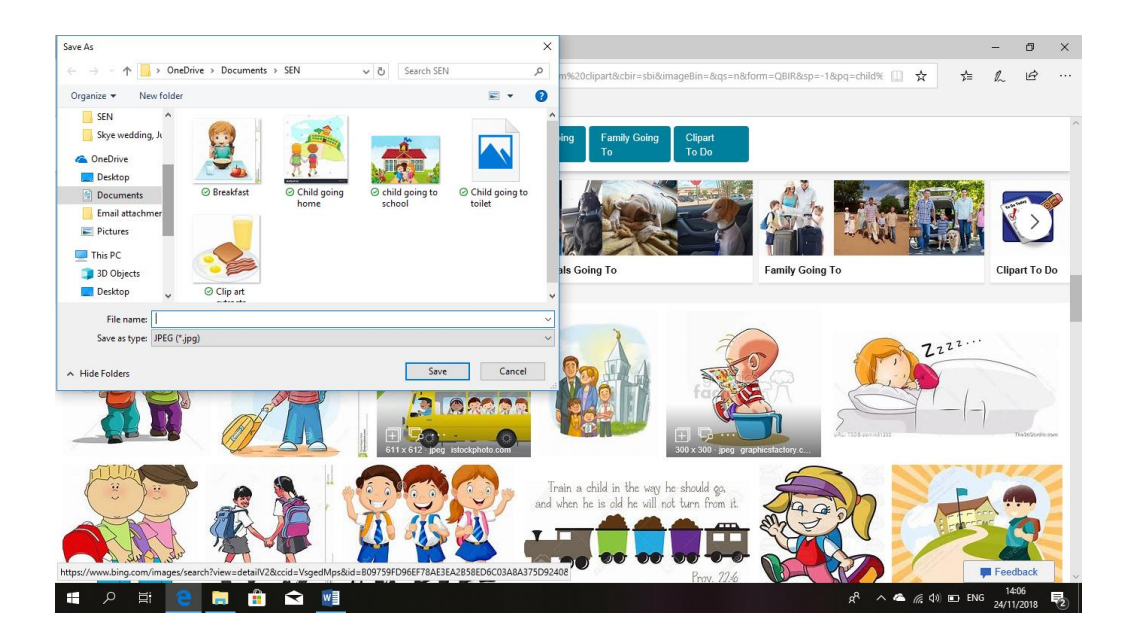

• Look at Blockly games on SEN site – benefits of this site for children with special needs, e.g if they require a brain break (child with behaviour difficulties) they could play these games, and if they are good at it, they will feel good (build on their self- esteem) in the classroom situation.

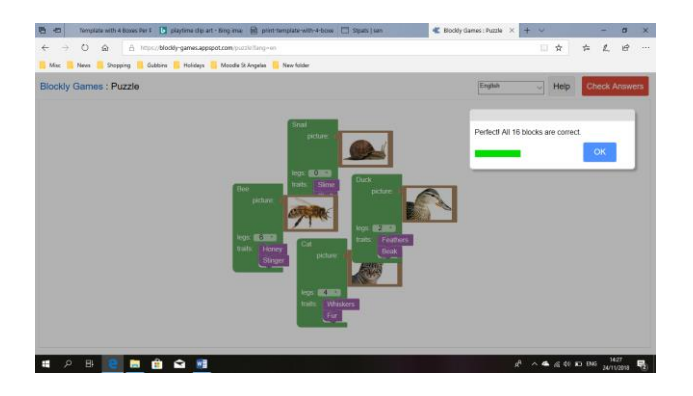

- Mary Immaculate list of websites....numerous educational websites
- Google Chrome extensions (increase the usability of google chrome) to help children with Dyslexia, cannot understand difficult text, search for a meaning, and select and speak

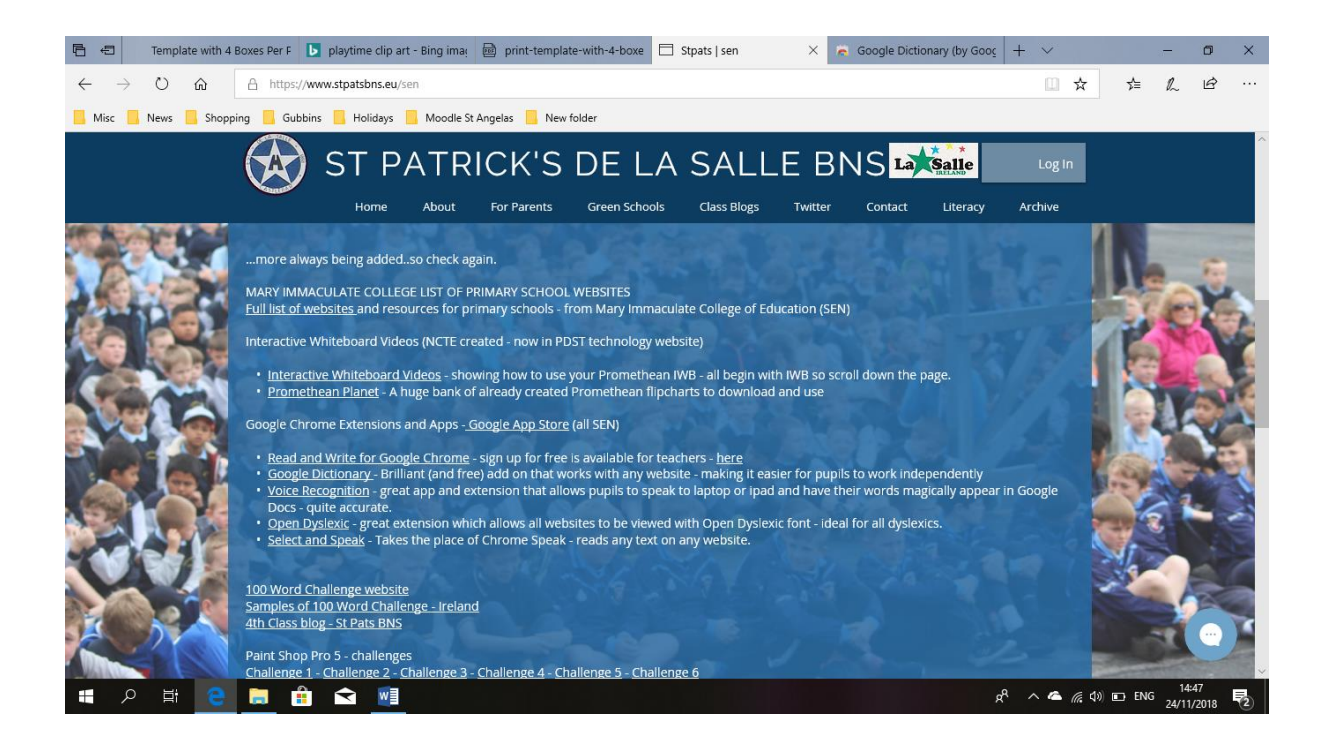

Apps are add on's, work with Google Chrome

Look at Oxford Owl , join as parent or teacher... good for ebooks, kids can listen to books, can have books at various levels..